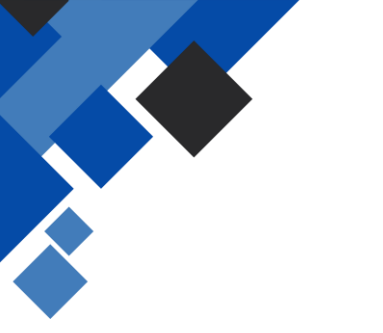

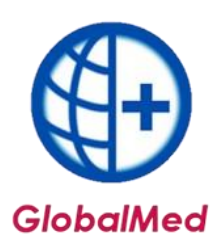

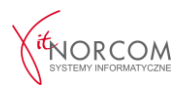

## Wymiana danych między filią a centralą - generowanie pliku wymiany filia

1. Po otwarciu programu należy przejść do zakładki **Wymiana danych**, a następnie wybrać opcję **Eksport danych do centrali**.

| Administr | ator          | Rozliczenia | NFZ Analizy/2                      | Zestawienia          | Słowniki               | Narzędzia | Wymiana danych | Importy             | Pomoc |
|-----------|---------------|-------------|------------------------------------|----------------------|------------------------|-----------|----------------|---------------------|-------|
| Narzędz   | zia główne    | Zestaw      | vienia Pomoc                       |                      |                        |           | Zarządzanie w  | /mianą danych<br>ii |       |
|           |               | A           | -                                  | -                    | 6                      |           | Lista miejsc/m |                     |       |
| U         | U             |             |                                    | CSV                  | <b>U</b>               | <b>**</b> | Eksport danyci | n do Centrali       |       |
| Dodaj     | Dodaj<br>eZWM | Lista       | Pobrane zlecenia<br>bez realizacji | Import csv<br>z eZWM | Eksport do<br>Centrali | Przeloguj | użytkownika    |                     | _     |
|           |               | Refu        | ndacje                             |                      | Wymiana danycł         | 1         |                |                     |       |

2. Wskazuje się okres, za który ma zostać wygenerowany plik, i generuje się plik.

| Rok:   | 2021 🚔 Okres: | Styczeń 🗸 🗸 |          |
|--------|---------------|-------------|----------|
| Umowa: | 121 ' ' '     |             |          |
|        |               | Generuj     | 🗶 Anuluj |

3. Plik zapisuje się w dowolnie wybranej lokalizacji. Następnie należy przekazać go do centrali, np. przesyłając pocztą lub przenosząc na pamięci przenośnej.

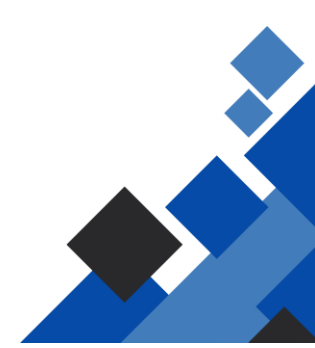